### 一、登录方式

https://ywglmh.moa.gov.cn/

需要通过此链接注册个人账号,使用新注册账号登录到平台去绑 定"全国植保体系信息化管理系统"的账号。

### 二、个人注册

地址: <u>https://ywglmh.moa.gov.cn/</u>

打开链接进入"业务管理"登录页面,可以通过已注册的手机号、 密码或手机短信验证码登录到平台。如未注册,需注册账号。

| 2024                                                                 | 年1月16日 星期二 农历 本月20日大寒                                                     |                                                                                          | 通田前门户网站 (A)     |
|----------------------------------------------------------------------|---------------------------------------------------------------------------|------------------------------------------------------------------------------------------|-----------------|
| 1                                                                    | 中华人民共和国农业农村<br>Interview and Rural Atlans of the People's Republic of the | 部 政务信息系统管理平台                                                                             | Leizfalis       |
|                                                                      | 首页 机构 新闻 公开                                                               | 政务服务 专题 互动 数据                                                                            | 业务管理            |
|                                                                      | 用户名密码                                                                     | 从证 垣信验证码认证                                                                               |                 |
|                                                                      | 2 阳户农/手机/                                                                 | 10/94                                                                                    |                 |
|                                                                      | 🔒 en 65                                                                   |                                                                                          |                 |
|                                                                      | 🙂 10/2791                                                                 | TEEX                                                                                     |                 |
|                                                                      | 10                                                                        | (有影号? 立即注册影響 忘记密码?<br>登录                                                                 |                 |
|                                                                      |                                                                           |                                                                                          |                 |
|                                                                      | 下载用                                                                       | 用户使用操作手册                                                                                 |                 |
| 重要说明                                                                 | 温馨提示:                                                                     | 以下咨询通道只能解答本网页                                                                            |                 |
| 为确保客户提能正常访问业务系统。不出现                                                  | "注册"、"3                                                                   | 登录"、"账号绑定"的问题!                                                                           |                 |
| "证书不受信任的提示",客户端计算机必                                                  | 窗 咨询电话:                                                                   | 010-59198346 / 13520364973                                                               |                 |
| 须安装2个根证书链,请阅读附件1的安装说<br>明,下载附件2和附件3进行安装。                             | 关于我们   网                                                                  | 站声明   网站地图   访问分析                                                                        | and at a second |
| 附件:<br>1、安装说明<br>2、CEGN RSA Root CA.cer<br>3、CEGN RSA Class 2 CA.cer | 主力庫位:中华人民<br>月站识明bm2100007 第                                              | 4和国农业农村部 茶の単位:农业农村部倍息中心、<br>RICP協05039419号-2 ● 京公同安倍 11010502037559号<br>保留所有50余经允许不得复明新做 | 及 府用当<br>技 国    |
|                                                                      |                                                                           |                                                                                          |                 |

点击"立即注册账号",进入注册页面,正确选择和录入信息后, 点击提交完成注册。

注意: 密码由数字、字母(大小写组合)+特殊字符,长度 8-16 位

|                                                                                                    | 2023年2月1                                                                                                    | 4日 星期二 农历 本月19日雨                                     | ж                               |          |
|----------------------------------------------------------------------------------------------------|----------------------------------------------------------------------------------------------------|------------------------------------------------------|---------------------------------|----------|
|                                                                                                    | E人民共和国农业农村部<br>4 Agenduary and Rund Altans of the People's Republic of Ch                                                                                                    | <mark>形</mark> 政务信息                                  | 系统管理平台                          | i Aladia |
|                                                                                                    | 欢迎访问农业农村部政                                                                                                    | 务信息系统管                                               | 理平台注册服务                         |          |
| * 手机曼                                                                                                    | 唐翰人手机马                                                                                                    | * 真实姓名                                               | 游输入结合                           |          |
| *验证码                                                                                                    | · · · · · · · · · · · · · · · · · · ·                                                                                                    | 自然转音                                                 | 语输入影响                           |          |
| * 密码                                                                                                    | 清朝入設证明<br>(清照入問語) ©                                                                                                    | · 1811                                               | 11/1018市 · 市/市場区 · 目/16(1518) · |          |
| * 确认需码                                                                                                    | 主持不能力空<br>清給入商以密码 の                                                                                                    |                                                      |                                 |          |
|                                                                                                    | 1                                                                                                    | 23当 提交                                               |                                 |          |
|                                                                                                    |                                                                                                    |                                                      |                                 |          |
|                                                                                                    |                                                                                                    |                                                      |                                 |          |
|                                                                                                    | 关于我们   网络                                                                                                    | 時期   网站地图   访问                                       | 的分析                             |          |
|                                                                                                    | 主办单位:中华人民共和国<br>网站标识码bm21000007 京ICP者<br>网站保留务                                                                                                    | 权业农村部 承办单位:农业<br>805039419号-2 京公网安督<br>9权。未经允许不得复制隐像 | 农村部信息中心<br>11010502037559号      |          |
| and a stand three in the stand of the stand of the stand | and the second second s | 1 1/2011112                                          | SHOUTH MANAGER HERE             |          |

注册成功后,返回门户系统登录页面,通过注册的手机号、密码 登录到门户系统中。也可以使用手机验证码的方式登录,如下图所示:

|                                                                                                | 2024年1月16日 星期二 农历 本月20日大寒                                                                                                    |                                                                                                    | 返回部门户网站 (A)                                       |
|------------------------------------------------------------------------------------------------|----------------------------------------------------------------------------------------------------|----------------------------------------------------------------------------------------------------|---------------------------------------------------|
|                                                                                                | And Change All                                                                                                    |                                                                                                    |                                                   |
| 17                                                                                             | 中华人民共和国农业农村部<br>Ministry of Agriculture and Rural Affairs of the People's Reputite of China                                                   | 政务信息系统管理平台                                                                                                    | Ber Hallin                                        |
|                                                                                                | 首页 机构 新闻 公开 政                                                                                                    | 脊服务 专题 互动 数据                                                                                                  | 业务管理                                              |
|                                                                                                | 用户名密码认证<br>1 パーカンドイン(1940)<br>合 1955<br>1944<br>1944<br>1944                                                                                  | <ul> <li>(1) (1) (1) (1) (1) (1) (1) (1) (1) (1)</li></ul>                                                    |                                                   |
| <b>重要说明</b><br>为确领客户幅加谋功问些务系统,不出<br>证书不常估在的提示",客户临计算机<br>资安装2个根证书纸,请问道并作的安装                    | <b>下載用</b><br>温馨腹示,以下<br>"註節"、"註節"、<br>電燈で<br>「記節"、<br>「<br>二節"、<br>「<br>二節"<br>二<br>二<br>二<br>二<br>二<br>二<br>二<br>二<br>二<br>二<br>二<br>二<br>二 | 4使用操作手册<br>當問題通过國際答本與页<br>"张母親定"的问题!<br>-、"张母親定"的问题!<br>-、91993346 / 13520364973<br>                          |                                                   |
| 93. 「940時日本和時日本30月」安美。<br>勝任:<br>1、安삼说明<br>2、CEGN RSA Root CA.cer<br>3、CEGN RSA Class 2 CA.cer | 大丁2011   9946/<br>主力間位:中学人代共和日<br>月出近到時時の200007 第10日<br>月出近日時の1                                                                               | **3   MSADREEN   KUHDS707<br>医水业水村局 承の申位: 先业水村開得自中心<br>高05039419号:2 ● 京公開发信 11010502037539員<br>新教授,非经元法不得看到演奏 | C ATTRUE<br>B B B B B B B B B B B B B B B B B B B |

# 三、首次绑定

首次注册成功登录到平台,默认显示"我的应用"空白页,如下 图所示:

|                                                                                                    |                                        | 2022年10月2                                                                | 1日 星期五 农历 后天是#                  | 降    | _      | _     |       | _              |       | _        |              |            |           |
|----------------------------------------------------------------------------------------------------|----------------------------------------|--------------------------------------------------------------------------|---------------------------------|------|--------|-------|-------|----------------|-------|----------|--------------|------------|-----------|
| 1000                                                                                                    | e 中华人民共<br>Wristy of Agriculture and R | <mark>长和国农业农村部</mark><br>Rural Affairs of the People's Republic of China | 政务信息                            | 系统   | 管王     | 里平    | 台     |                | 1     | C.       | 1            |            |           |
| ¢                                                                                                    | 首页 种植业 畜牧兽医                            | 渔业渔政 农村事业 资                                                              | 版环境 监督管理                        | INIA | 合作     | 科技    | 树育    | 政              | 务管理   | 政务服务     |              |            | 2         |
|                                                                                                    |                                        |                                                                          |                                 |      |        |       |       |                |       |          |              |            |           |
|                                                                                                    | 我的应用                                   |                                                                          |                                 | 我的日  | 历      |       |       |                | 查看    | ₽ 1页 h1  |              |            |           |
|                                                                                                    |                                        |                                                                          |                                 | 21   | 星期五    |       |       | <b>&lt;</b> 20 | 22年10 | 月 >      |              |            | 5         |
|                                                                                                    |                                        |                                                                          |                                 | в    | -      | Ξ     | Ξ     | 四              | 五     | ×        |              |            | /ter-sect |
| 点击这里                                                                                                    | 1                                      | 912                                                                      |                                 | 25   | 26     | 27    | 28    | 29             | 30    | 1        |              |            | 新手引导      |
|                                                                                                    |                                        |                                                                          |                                 | 9    | 10     | 11    | 12    | 13             | 14    | 15       |              |            |           |
|                                                                                                    |                                        |                                                                          |                                 | 16   | 17     | 18    | 19    | 20             | 21    | 22       |              |            |           |
|                                                                                                    | 当时版                                    | **暂时无可访问应用,                                                              |                                 | 23   | 24     | 25    | 26    | 27             | 28    | 29       |              |            |           |
|                                                                                                    | 请选择添加更多                                | 8, 绑官或添加应用系统访问。                                                          |                                 | 30   | 31     |       |       |                | 94    |          |              |            |           |
|                                                                                                    |                                        |                                                                          |                                 | 暂无日  | ]程     |       |       |                |       |          |              |            |           |
|                                                                                                    |                                        |                                                                          |                                 |      |        |       |       |                |       |          |              |            |           |
|                                                                                                    |                                        |                                                                          |                                 |      |        |       |       |                |       |          |              |            |           |
|                                                                                                    | -                                      | 关于我们   网站声明                                                              | 网站地图   联系我们                     | 访问   | 防析     |       |       |                |       |          |              |            |           |
| State of the second second                                                                                                    | * Prinx                                | 主办单位:中华人民共和国农业<br>网站标识码bm21000007 京ICP备0                                 | 2农村部 承办单位:农业<br>5039419号-2 亮公网安 | 农村部信 | 502037 | 559年  | 11213 |                |       |          | SALE IN A    |            |           |
| and the second second sec                                                                                                    | - Aller                                | 网站保留所有机                                                                  | 2,未经允许不得复制提供                    |      |        |       | 111   | XU             | 44    | Linger   | Ver to sille | 111111     | - ARG     |
| and the state of the state of t | and the second states                  | and will                                                                 | 122010                          | 1113 | 200    | inin. | 111   | FFH            | ili d | A LOUGHT | A WA         | the tables | VET AN    |

点击【添加更多】--"我的应用"--"关联已存在账号的业务系统"--选择"绑定",进入应用系统绑定页面。如下图所示:

|                                                                                                    | 2022年10月21日 星期五 农历 后天是                                                           | 創建                                   |                |                |
|----------------------------------------------------------------------------------------------------|----------------------------------------------------------------------------------|--------------------------------------|----------------|----------------|
| P中华人民共和国农<br>Interity d Agreature and Road Attuss of the Per                                                                                                    | 业农村部 政务信息<br>pipite Republic of China                                            | 系统管理平台                               | in a start     |                |
| <b>账户设置</b> 个人中心                                                                                                    |                                                                                  |                                      | 返回首页           |                |
| S前位置:首页 > 我的应用                                                                                                    |                                                                                  |                                      |                |                |
|                                                                                                    | 2 申请访问无账号的业务系统 应用<br>模块 应用系统名称                                                   | 系统被号称36<br>应用系统数号 门户数号               | 操作             |                |
| 我的成用 共 0 余记录 当时第 1 页 10条                                                                                                    | ⊌/页 <b>首</b> 页                                                                   | 1-3 <b>1</b> 7-3 <b>R</b> A          | <b>挑转至 1</b> 页 |                |
| 主の中心<br>たの一般<br>新設計の研究                                                                                                    | 关于我们   网站声明   网站地图   3<br>中华人民共和国农业农村部 赤の单位: 交3<br>1000007 第1CP&05334198-2 第2385 | 间分析<br>2次杆部信息中心<br>备 110105020375598 |                |                |
| and the second second sec | Middemarriety, Asynchroneener                                                    |                                      |                | and the second |

板块选择:种植业 模块选择:植物保护 应用系统名称:植保植检信息管理系统 应用系统账号:原全国植保体系系统账号 应用系统密码:原全国植保体系系统密码 所有信息正确填写后,点击【提交】按钮,即可绑定成功!

| ≝約位置: 岩页 > 我的說用                                                                                                    |                      |                  |                                                                                                    |                 |             |
|----------------------------------------------------------------------------------------------------|----------------------|------------------|----------------------------------------------------------------------------------------------------|-----------------|-------------|
| 关联已存在账号的                                                                                                    | <b>业务系统</b> 申请访问无账号的 | 业务系统 应用系统账号解绑    |                                                                                                    |                 |             |
| 金禾天成                                                                                                    |                      |                  |                                                                                                    |                 |             |
| 通出整要                                                                                                    | 极块:                  | 种植业              | ~                                                                                                    |                 |             |
|                                                                                                    | 模块:                  | 植物保护             | <i></i>                                                                                                    |                 |             |
| 我的张曼                                                                                                    | * 应用系统名称:            | 植保植检信息管理         | ~                                                                                                    |                 |             |
|                                                                                                    | 应用系统编号:              | ZWBH             |                                                                                                    |                 |             |
| 我的应用                                                                                                    | 统一门户田白名:             |                  |                                                                                                    |                 |             |
|                                                                                                    | NG 137 HB 143.       | (                |                                                                                                    |                 |             |
|                                                                                                    | * 应用惠玩账号:            | 清编入纽州规府附后        | 原                                                                                                    | "全国植保体系信息化管理系统" | 登录账号        |
|                                                                                                    | * 应用系统密码:            | 请输入应用系统密码        | 。原                                                                                                    | "全国植促体系信息化管理系统" | 督寻家码        |
|                                                                                                    |                      | 清晴人应用系统带码        | 1/1                                                                                                    |                 | TT-SALTIN-S |
|                                                                                                    | 申请原因:                | 透镜入中透腔因          |                                                                                                    |                 |             |
|                                                                                                    |                      |                  |                                                                                                    |                 |             |
|                                                                                                    |                      |                  | h                                                                                                    |                 |             |
|                                                                                                    | *验证码:                | 胡输入验证码           | ZPR8                                                                                                    |                 |             |
|                                                                                                    |                      |                  |                                                                                                    |                 |             |
|                                                                                                    |                      | 返回 提交            |                                                                                                    |                 |             |
|                                                                                                    |                      |                  |                                                                                                    |                 |             |
|                                                                                                    | 关于我们   网站声明          | 网站地图   访问分析      |                                                                                                    |                 |             |
|                                                                                                    |                      |                  | A STATE OF A STATE OF |                 |             |
| The second second secon | E办单位:中华人民共和国农业农村     | 时部 承办单位:农业农村部信息中 | 0                                                                                                    |                 |             |

\*\*\***注意:** 

①默认使用原系统登录账号密码进行绑定;

②如果原系统账号或密码不记得,可以联系上级部门或金禾天成 售后技术支持(电话:13505170673)通过新系统"植保植检信息管 理"中用户信息查询账号,重置密码来协助绑定。

提交成功后,点击"返回首页",可以直接通过已绑定的"植保植 检信息管理"跳转登录到"植保体系信息管理"系统,如下图:

|                       |                               |                                                       | 2022年11月                                | 18日 星期五 农历 本月22日                   | 小雪               |            |          |        |       |        |         |       |              |         |
|-----------------------|-------------------------------|-------------------------------------------------------|-----------------------------------------|------------------------------------|------------------|------------|----------|--------|-------|--------|---------|-------|--------------|---------|
| 17                    | 中华人<br>Ministry of Agricu     | 民共和国<br>Iture and Rural Affairs of<br>A32022 :: 24/20 | 农业农村部<br>of the People's Republic of CP | <b>邦</b> 政务信息                      | 系统               | t管王<br>Aft | 里平       | 台      |       |        |         | 1     |              |         |
|                       | <ul> <li>当前位書:我的应用</li> </ul> |                                                       |                                         |                                    |                  |            |          |        |       |        |         |       |              |         |
|                       | 我的应用                          |                                                       |                                         |                                    | 我的日              | 历          |          |        |       | 24     | 添加      |       |              |         |
|                       | [                             |                                                       |                                         |                                    | 18               | 星期五        |          |        | < 20. | 22年11月 | >       |       |              | 5       |
| 点击"植保植检信息管            | 理"                            |                                                       |                                         |                                    | B                | -          | Ξ        | Ξ      | 四     | 五      | ×       |       |              | HUPHAN  |
|                       |                               | 植保植检信息<br>管理                                          | 添加更多                                    |                                    | 30               | 31         | 1        | 2      | 3     | 4      | 5       |       |              | 新手引号    |
|                       | L                             |                                                       |                                         |                                    | 13               | 14         | 15       | 16     | 17    | 18     | 19      |       |              |         |
|                       |                               |                                                       |                                         |                                    | 20               | 21         | 22       | 23     | 24    | 25     | 26      |       |              |         |
|                       |                               |                                                       |                                         |                                    | 27               | 28         | 29       | 30     |       |        |         |       |              |         |
|                       |                               |                                                       |                                         |                                    | 暂无E              | 3程         |          |        |       |        |         |       |              |         |
|                       |                               |                                                       |                                         |                                    |                  |            |          |        |       |        |         |       |              |         |
|                       | -                             |                                                       | 关于我们   网站声明                             | 网站地图   联系我们                        | 1 1 访问           | 的分析        |          |        |       |        |         |       |              |         |
| and the second second | * <b>1</b>                    | 主网站标识                                                 | 办单位:中华人民共和国<br>码bm21000007 京ICP4        | 农业农村部 承办单位:农业<br>405039419号-2 东公网专 | 业农村部借<br>条 11010 | 502037     | 5598     | 10 CON |       |        |         |       |              |         |
|                       | they the                      | and the second second                                 | 网站保留所                                   | 有权、未经允许不得复制错(                      |                  |            |          | 111    | ¢//   |        | and the | V. A. |              | C. AKO  |
|                       | The second                    | The same                                              |                                         | 1 2121111                          | 2111             | 10m        | in in in | 1.4.8  | NH N  | Isw S  | COMP.   | 11 1  | date had all | A STATE |
|                       |                               |                                                       |                                         |                                    |                  |            |          |        |       |        |         |       |              |         |

## 四、非首次绑定

如果登录到平台,发现已绑定"植保植检信息管理",但是选择"植保植检信息管理"时,进入到了其他应用系统中。

此时,选择"添加更多",再次进入绑定页面,绑定添加"全国 植保体系信息化管理系统"的应用系统账号。操作同首次绑定。

|                                                                                                    | 2022+10月21日                                                                                                    | <b>坐</b> 利益 我仍 冶入建制库 |           | _      | _                | _    | _          |           |                       |           |             |         |           |
|----------------------------------------------------------------------------------------------------|----------------------------------------------------------------------------------------------------|----------------------|-----------|--------|------------------|------|------------|-----------|-----------------------|-----------|-------------|---------|-----------|
| 170                                                                                                    | e 中华人民共和国农业农村部<br>Writely of Agriculture and Rural Alleurs of the Prospile's Republic of Chron                                                                                                    | 政务信息系                | 系统        | 管理     | ₽Ŧ               | 台    | 「「「「「「「「」」 | the state | 11                    | 1         |             |         | -         |
| ¢.                                                                                                    | 首页 种植业 畜牧兽医 渔业渔政 农村事业 资源环                                                                                                    | 境 监督管理               | 国际合       | SHF    | 科技               | 被育   | 15         | 虏管理       | 政务服务                  |           |             |         | 2         |
|                                                                                                    |                                                                                                    |                      |           |        |                  |      |            |           |                       |           |             |         |           |
|                                                                                                    | 我的应用                                                                                                    | Ŧ                    | 影的日历      | Б      |                  |      |            | *         | 看 添加                  |           |             |         |           |
|                                                                                                    |                                                                                                    |                      | 21        | 星期五    |                  |      | < 20       | )22年1(    | 月 >                   |           |             |         | E.        |
|                                                                                                    |                                                                                                    |                      | в         | -      | Ξ                | Ξ    | 四          | 五         | 六                     |           |             |         | 10PHP401  |
|                                                                                                    | 植保植检信息<br>資源<br>一章理                                                                                                    |                      | 25        | 26     | 27               | 28   | 29         | 30        | 1                     |           |             |         |           |
|                                                                                                    |                                                                                                    |                      | 2         | 3      | 4                | 5    | 6          | 7         | 8                     |           |             |         | 1112 2112 |
|                                                                                                    |                                                                                                    |                      | 16        | 17     | 18               | 19   | 20         | 21        | 22                    |           |             |         |           |
|                                                                                                    |                                                                                                    |                      | 23        | 24     | 25               | 26   | 27         | 28        | 29                    |           |             |         |           |
|                                                                                                    |                                                                                                    |                      | 30        | 31     |                  |      |            | 94        |                       |           |             |         |           |
|                                                                                                    |                                                                                                    |                      | 暂无日       | 程      |                  |      |            |           |                       |           |             |         |           |
|                                                                                                    | 关于我们   网站声明   网                                                                                                    | 站地图   联系我们           | 访问        | 分析     |                  |      |            |           |                       |           |             |         |           |
|                                                                                                    |                                                                                                    |                      | 4-100/001 | art de |                  |      |            |           |                       |           |             |         |           |
| Chine Charles                                                                                                    | 田間     国際     国際     国     国     国     国     国     国     国     国     国     国     国     国際     国     国     国際 | 9419号-2 京公网安备 1      | 110105    | 02037  | 559 <del>3</del> | 4/14 | 1          |           |                       | Nº CLIER  | ATT IN      |         |           |
|                                                                                                    | 网站保留所有权,                                                                                                    | 未经允许不得复制镜像           | 44.54     | 1111   | 111              | 111  | 54         | 114       | Here an               | and a st  |             | 1116    |           |
| State of the state of the state | and the second second second                                                                                                    | 21/11/21             | 112       | RUM    | 1111             | 144  | 141        | 100       | and the second second | 1 1 1 1 1 | Ch. William | State - |           |

提交成功后,点击"返回首页",选择应用系统"植保植检信息

管理"时,可以在弹出框中选择已绑定的不同业务系统的账号,进入 到不同业务系统。如下图所示:

|        |                                                     | 2022年10月21日                                                                                                    | 星期五 农历 后天是硼隆                                                         |                   |      |      |      |        |       | <br> |    |          |
|--------|-----------------------------------------------------|----------------------------------------------------------------------------------------------------|----------------------------------------------------------------------|-------------------|------|------|------|--------|-------|------|----|----------|
| 17 0   | 中华人民共和国<br>Membry of Agriculture and Facult Advance | 农业农村部<br>The Payers Reputer of Calles<br>通道理解号                                                                                                    | 政务信息系统<br>×                                                          | t管I               | 里平   | 台    |      |        | el.   |      |    |          |
| < 首页   | 1940.0k 18.0k.005 18.0k.0                           | at (11                                                                                                    | 0728                                                                 | i Alfi            | FIB  | en n | iiki | Stitu  | 成劣服务  |      |    |          |
| Q ±100 | 位用: 我的动用                                            | zyh1816                                                                                                    | 65061319                                                             |                   |      |      |      |        |       |      |    |          |
| 教育的研究  | 用                                                   |                                                                                                    | 36                                                                   | 沥                 |      |      |      | 20     | 38.20 |      |    |          |
|        |                                                     |                                                                                                    | 1                                                                    | 星和五               |      |      | < 20 | 22年10月 | • •   |      |    | <u>5</u> |
|        |                                                     |                                                                                                    | B                                                                    | -                 |      | 11   | 8    | E      | 六     |      | 16 | ARNI (   |
|        | 的保持信息                                               | ands                                                                                                    | 25                                                                   | 26                | 22.  | 25   | 25   | 30     | 1     |      |    |          |
|        |                                                     |                                                                                                    | 2                                                                    | 10                | 310  | 12   | 13   | 14     | 15    |      | 10 | 9910     |
|        |                                                     |                                                                                                    | 16                                                                   | 17                | 18   | 19   | 20   | 2      | 22    |      |    |          |
|        |                                                     |                                                                                                    | 23                                                                   | 24                | 25   | 26   | 27   | 28     | 29    |      |    |          |
|        |                                                     |                                                                                                    | 30                                                                   | 31                |      |      |      |        |       |      |    |          |
|        |                                                     |                                                                                                    | 警光                                                                   | 日和                |      |      |      |        |       |      |    |          |
|        |                                                     | 2.7.8647   001.9618   020.                                                                                                    | Linem   Burkinger   Stat                                             | DOM               |      |      |      |        |       |      |    |          |
|        | 2 Reado                                             | 21183] 1998年4月 1998<br>2019年1月11日<br>2019年1月11日<br>2019年11<br>2019年11<br>2019年11<br>2019年11<br>2019年11<br>2019年11<br>2019年11<br>2019年11<br>2019年11<br>2019<br>2019<br>2019<br>2019<br>2019<br>2019<br>2019<br>20 | 5028 (北宋代名) 50<br>18 承办单位: 农业农村部<br>3419号-2 赤公與安曇 1101<br>時代代行下導致和編集 | 88 P O<br>0502037 | 5590 |      |      |        |       |      |    |          |
|        |                                                     |                                                                                                    |                                                                      |                   |      |      |      |        |       |      |    |          |

说明:一个用户支持绑定多个业务系统账号,一个业务系统账号 可以由多个人绑定!

### 五、账号解绑

如下截图,在"我的应用"--"应用系统账号解绑"中,可以对 已绑定的账号操作解绑

|                                       |                             | 2022年1                                        | 0月21日 星期五 农历 后天是霍降   |                                                                                                    |              |       |
|---------------------------------------|-----------------------------|-----------------------------------------------|----------------------|----------------------------------------------------------------------------------------------------|--------------|-------|
| ・<br>一<br>一<br>中<br>単<br>に<br>Harry A | 人民共和<br>riculture and Rural | 和国农业农村<br>Attains of the People's Republic of | 部 政务信息系<br>China     | 统管理平台                                                                                                    |              | ARCIA |
| 账户设置 个人(                              | ₽心                          |                                               |                      |                                                                                                    | 返回首页         |       |
| 9 当前位置: 首页 >                          | 我的应用                        | K号的业务系统 申请访问无                                 | 账号的业务系统 <b>应用系统账</b> | 号解绑                                                                                                    |              |       |
|                                       | 序号                          | 应用系统名称                                        | 应用系统账号               | 门户账号                                                                                                    | 操作           |       |
| 18(2) (2) 58                          | 1                           | 桔保桔检信息管理                                      | 10.000               | Concession in the local division of the local division of the loca | <b>新平155</b> |       |
| 我的账号                                  | 2                           | 桔保桔检信息管理                                      | -                    |                                                                                                    | 162 H        |       |
| 我的应用                                  | 3                           | 植保植检信息管理                                      |                      |                                                                                                    | 14115        |       |
|                                       | 4                           | 植保植检信息管理                                      |                      | 1000                                                                                                    | 5215         |       |
|                                       | 5                           | 桔保桔检信息管理                                      | 10000                | 10000                                                                                                    | 9446         |       |
|                                       | 6                           | 植保植检信息管理                                      | -                    |                                                                                                    | 1615         |       |
|                                       | 7                           | 植保植检信息管理                                      | (1778) (1776)        |                                                                                                    | 92155        |       |
|                                       | 8                           | 植保植检信息管理                                      |                      |                                                                                                    | 2012         |       |
|                                       | 9                           | 桔保桔检信息管理                                      | 100 C                |                                                                                                    | 162115       |       |
|                                       | 10                          | 植保植检信息管理                                      | And a second second  | 100000                                                                                                    | 新闻           |       |